風景をファンタジックな雰囲気に加工しよう

1 レイヤーを2つ複製する

サンプルデータは夕暮れの海の写真で す。このままでも美しい写真ですが、 少し手を加えて、ファンタジーの世界 のような1枚に加工してみます。

サンプルデータを開きます。

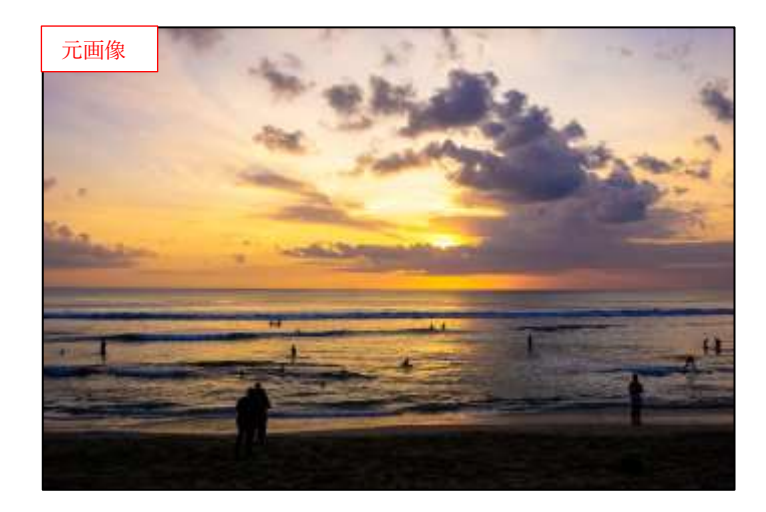

 ②レイヤーを2つ複製して、レイヤー 名を上から、[ハードライト]、[オ ーバーレイ]とします。。

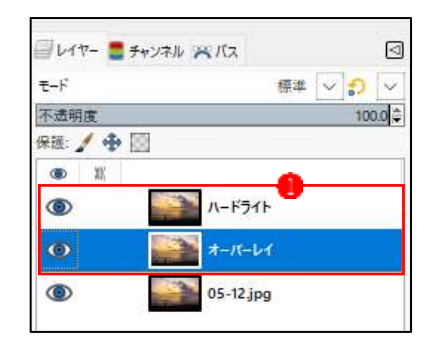

- 2 [レイヤーモード]を[オーバーレイ]にし、[着色]・[ガウスぼかし]を適用する
- [ハードライト]レイヤーを非表示に します?
   [オーバーレイ]レイヤー を選択し?
   [レイヤーモード]を [オーバーレイ]にします?
   画像全 体の明暗差が大きくなります?

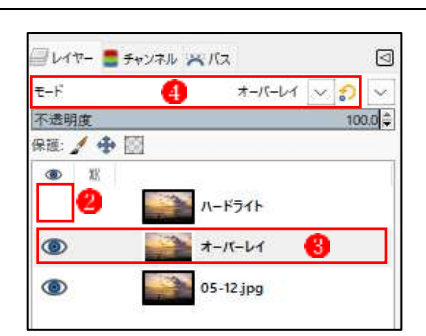

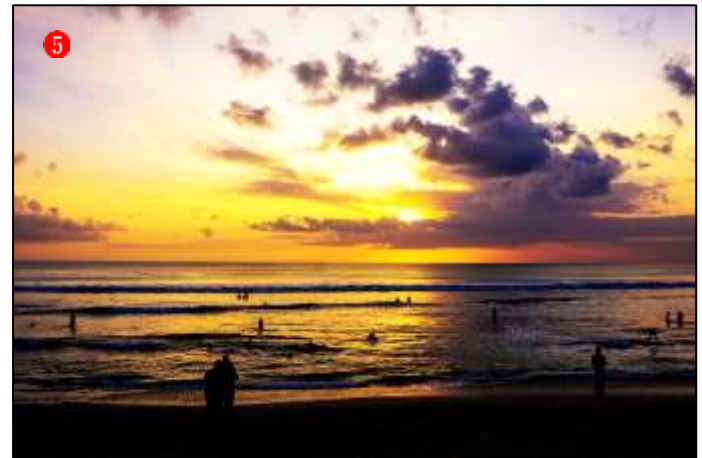

②[フィルター]メニューの[ぼかし]→
 [ガウスぼかし]をクリックします。
 [ガウスぼかし]ダイアアログで、
 [Size]を[40]程度にして6、[OK]を
 クリックします?。画像全体が少し
 柔らかな雰囲気になります?。。

| 🏄 ガウスぼかし          | 1.2                     | ×              |
|-------------------|-------------------------|----------------|
| C ガウスほかし          | 。<br>6-12(H2)ポートされた国際() |                |
| ブリセット(S):         | <u>A</u>                | - + @          |
| Size X            |                         | 40.00 🖗        |
| Size Y            |                         | 40.00          |
| Filter            |                         | Auto 🗠         |
| Abyss policy      |                         | Clamp 😔        |
| 🖸 Clip to the inj | out extent              |                |
| 日 プレンディングオン       | ため                      |                |
| ブレビュー(P)          |                         | ○ 分割表示(2)      |
| ヘルプ(日)            | 9/29/18) OK             | (D) ##>/±//(D) |

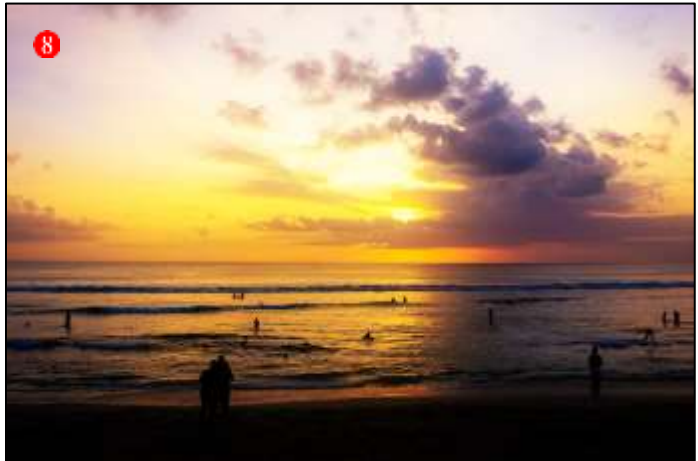

③[色]メニューの[着色]をクリックします。[着色]ダイアアログが表示されます。[色]をクリックします。

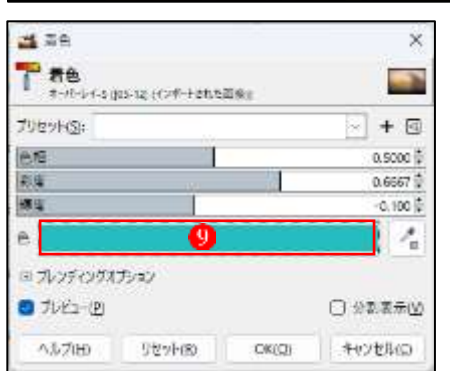

- ④[色]ダイアアログでブルー系の色に
  設定して⑪、[OK]をクリックして
  確定します①。
- ここでは色は[R15,G75,B75]に設定しています。色は後からでも変更可能なので、プレビューを確認しながら好みの色を設定してください。

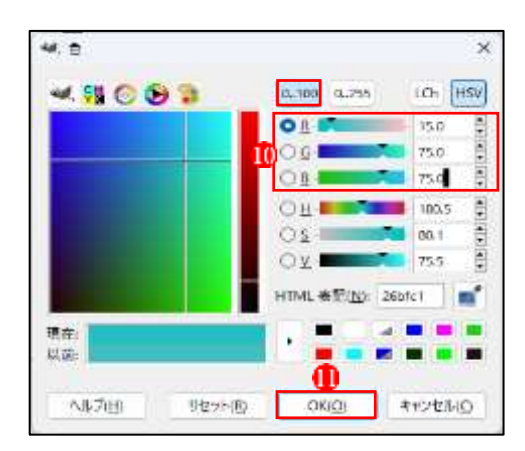

⑤画像全体にブルーがかぶったような 印象になります **1**0。

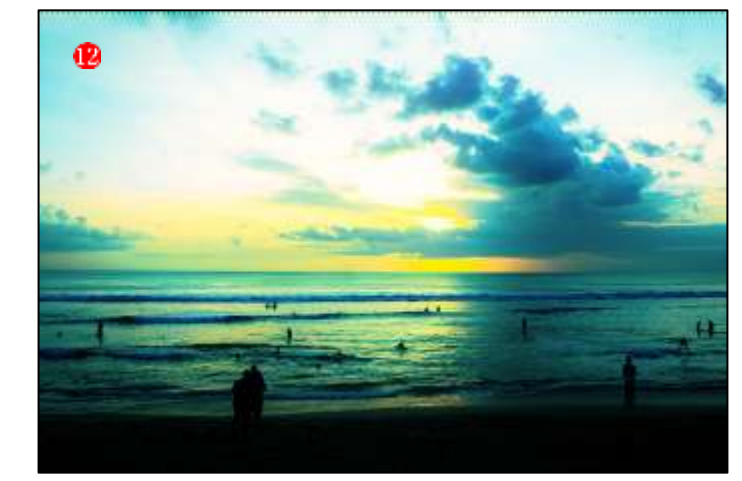

## 3 [レイヤーモード]を[ハードライト]にし、不透明度を調整する

 [ハードライト]レイヤーを表示して 選択します。[レイヤーモード]を [ハードライト]に変更します2。画 像は鮮やかでコントラストの強い色 味に変わります3。

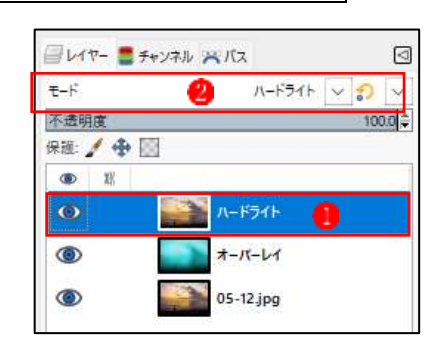

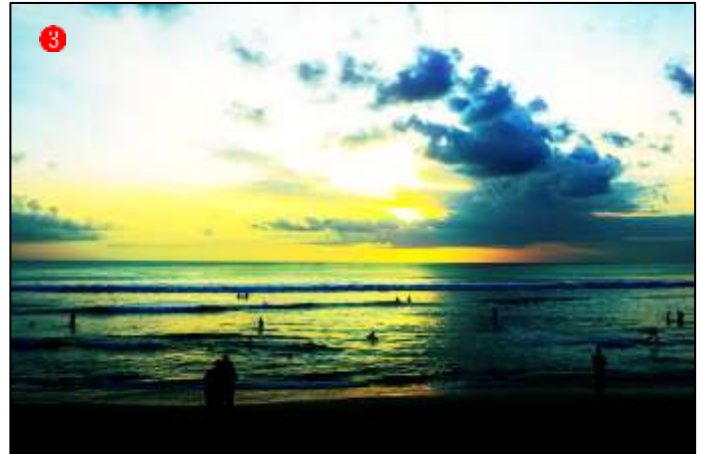

 ②[ハードライト]、[オーバーレイ]各 レイヤーの[不透明度]を調整します。 プレビューを確認しながら好みの設 定にしてください。ここでは[オー バーレイ]レイヤー:[60%] ④、[ハ ードライト]レイヤー:[80%] ⑤に しました。

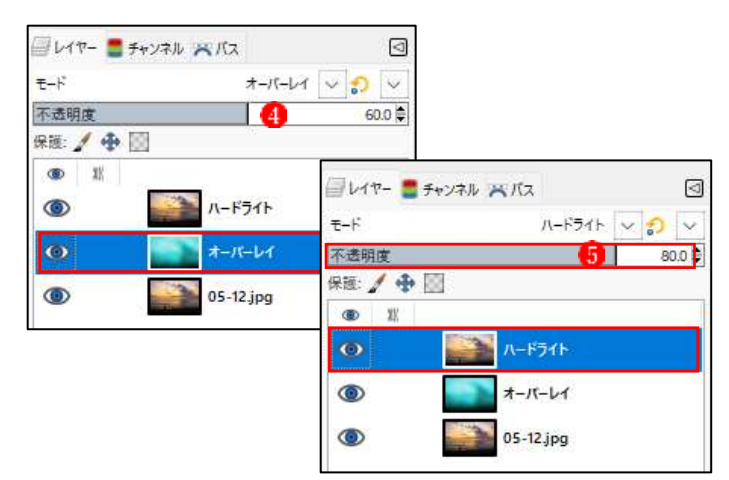

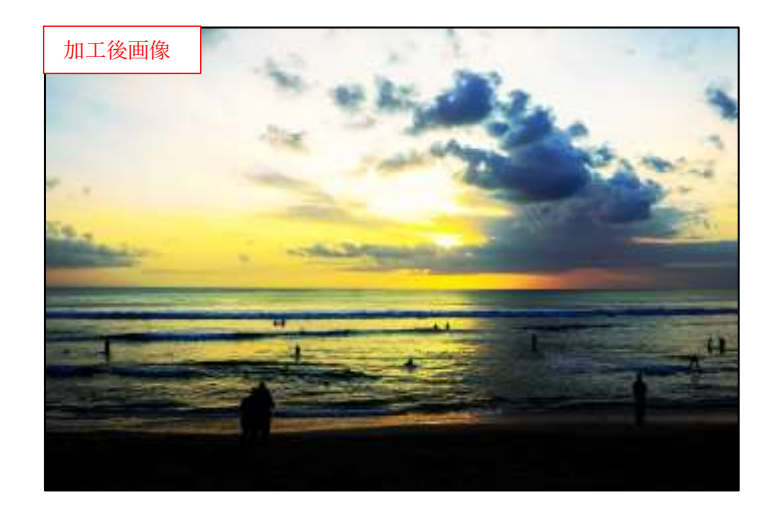